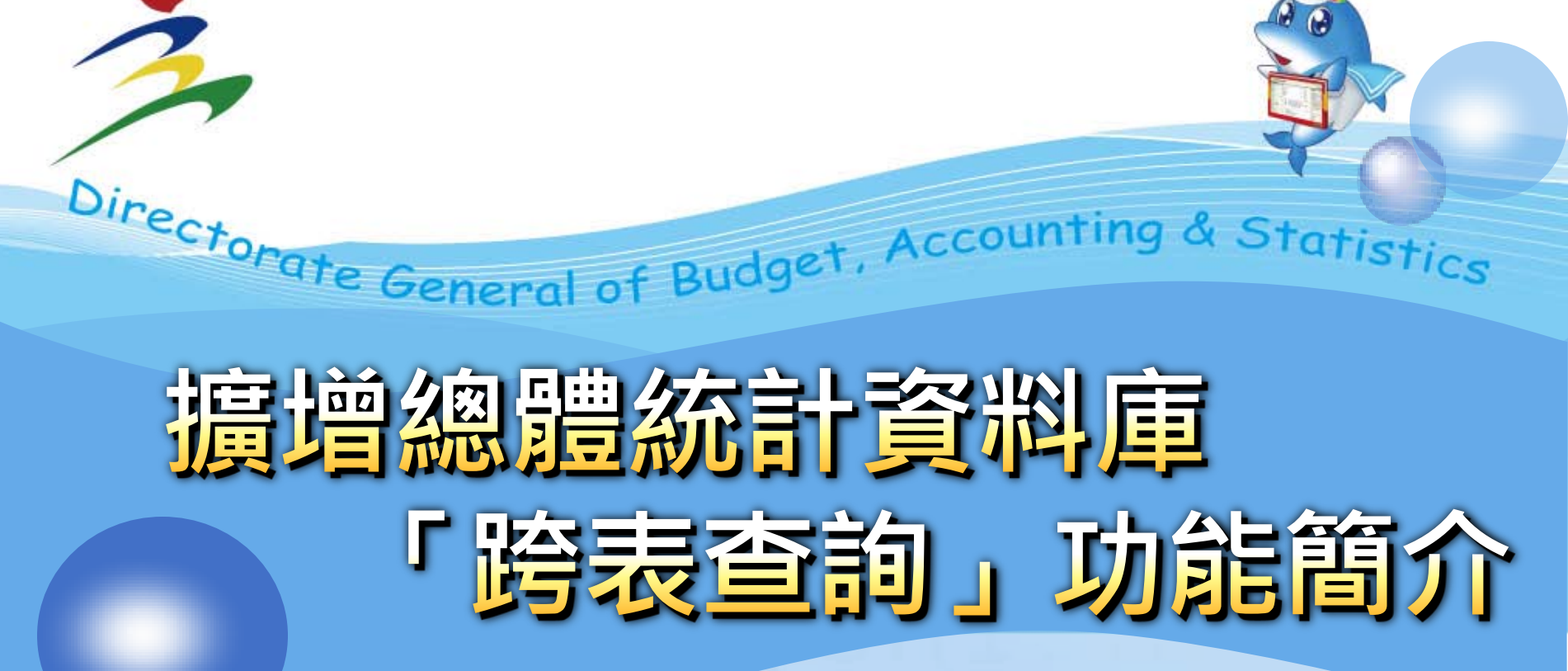

主計總處綜合統計處 趙明光 103年3月5日

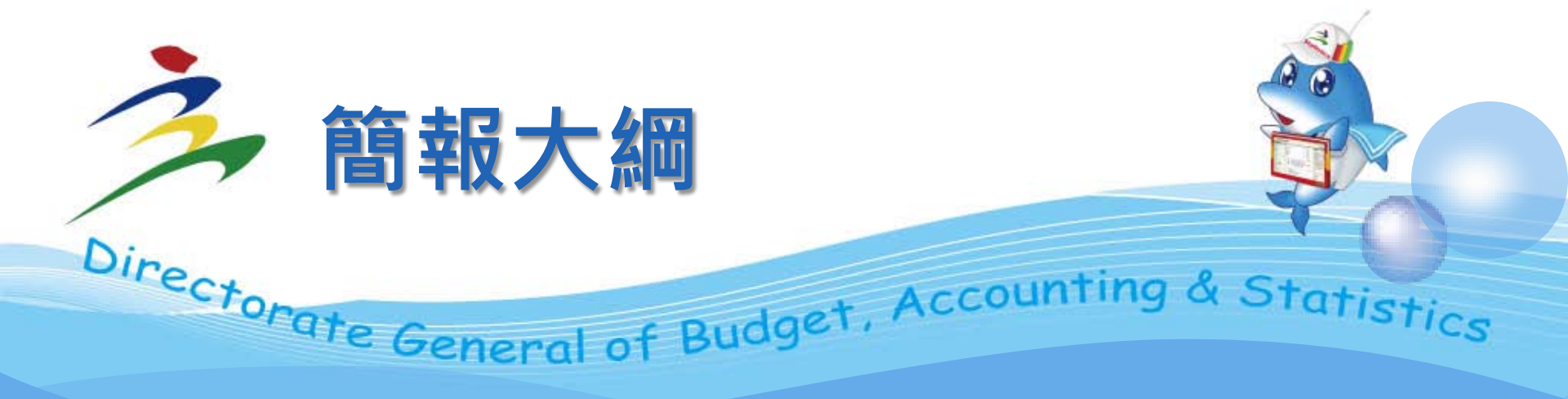

# 

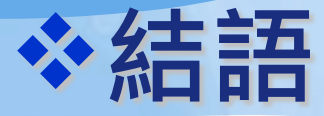

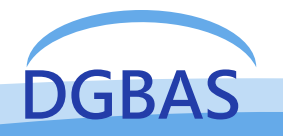

## 1.統計資料庫的發展軌跡 (1/3)

From Statistical Data Supplier into Information Service Provider ~~Olav. ten Bosch and Edwin. de Jonge, IMAODBC 2006, Avila.

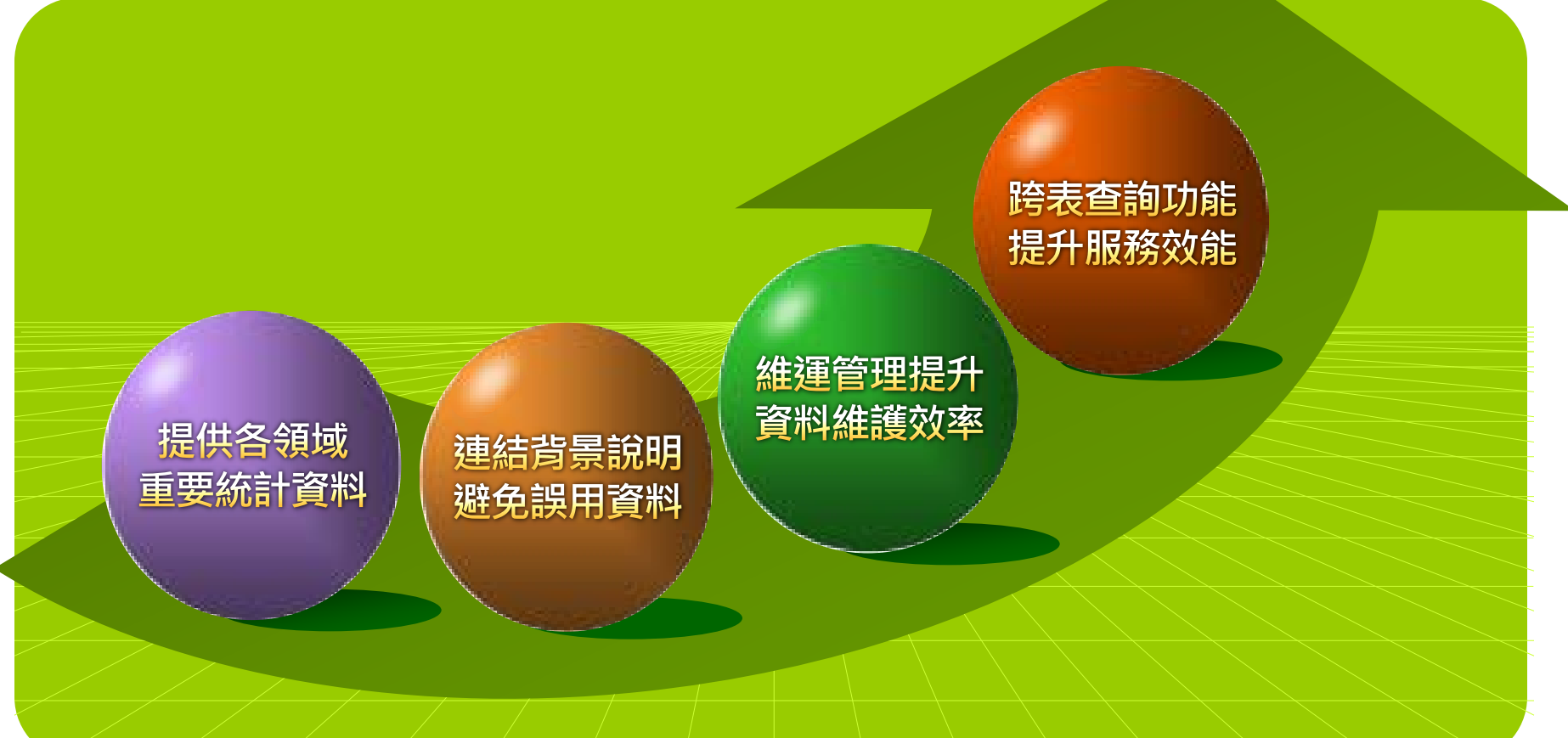

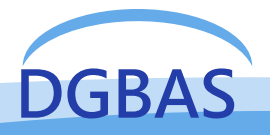

### 1.統計資料庫的發展軌跡 (2/3)

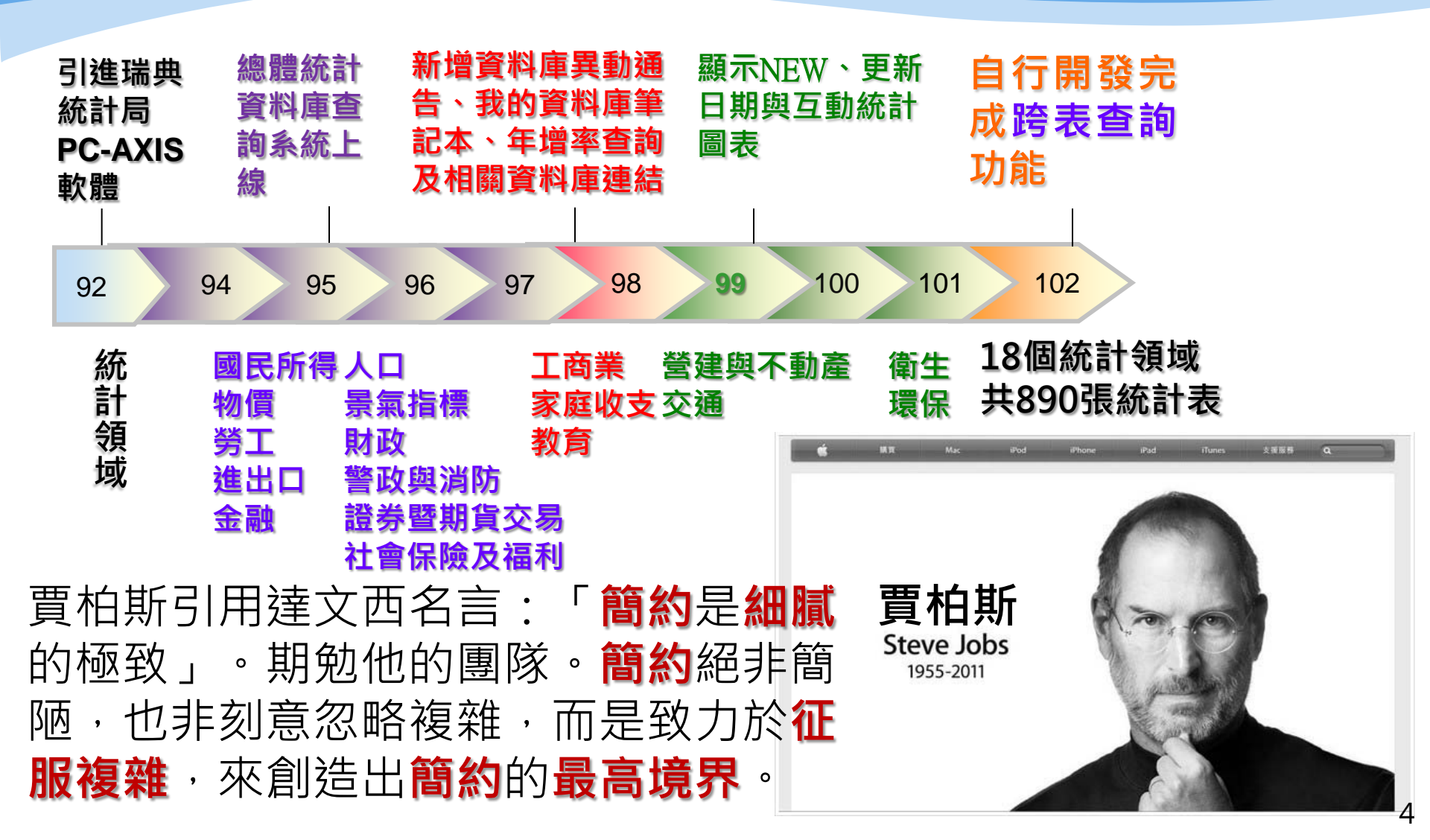

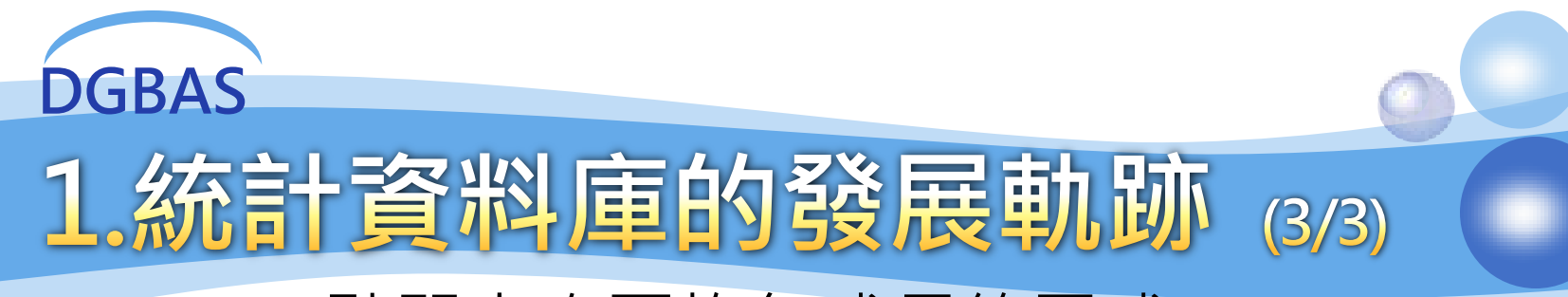

#### 點閱人次平均年成長約四成

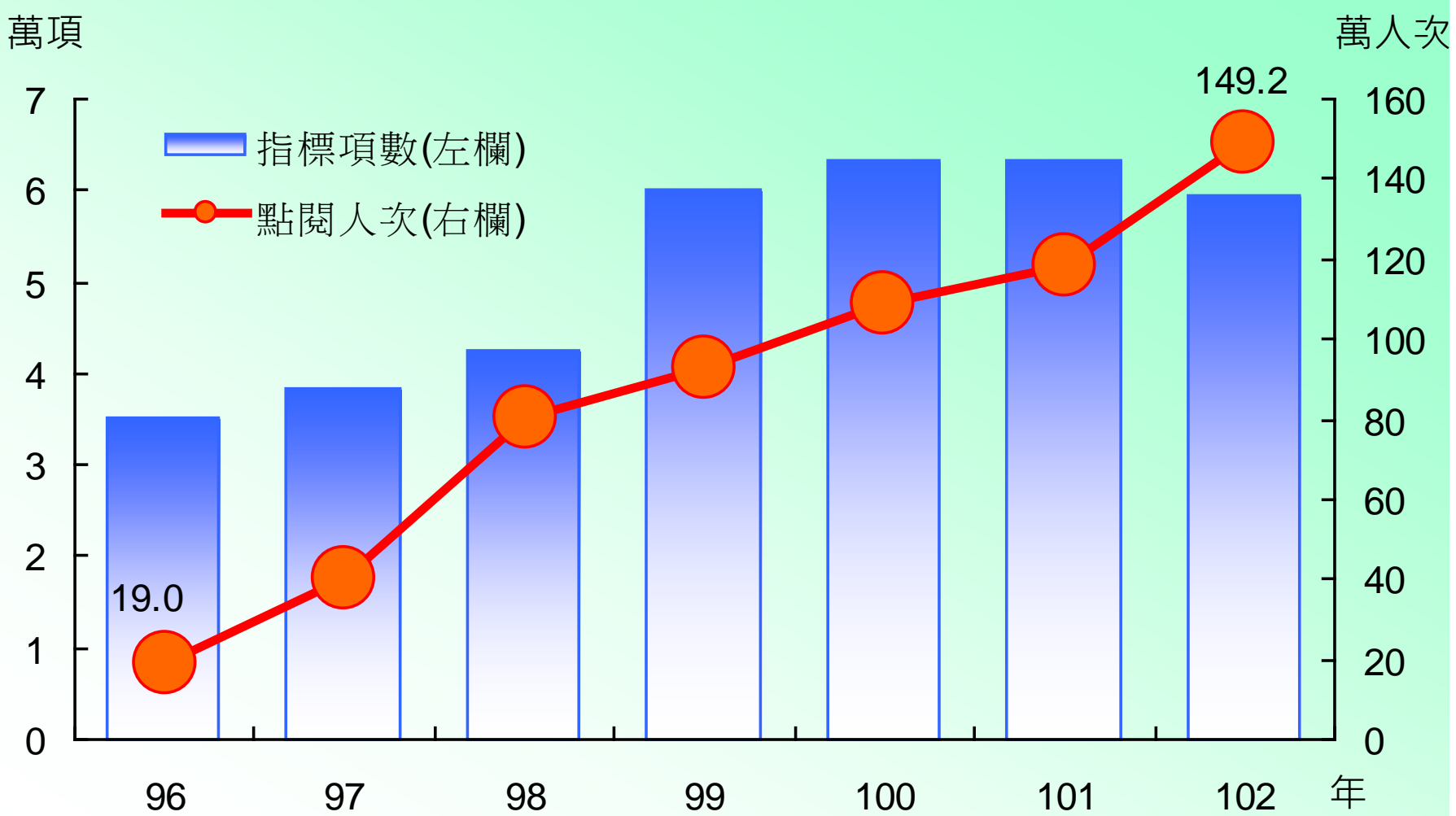

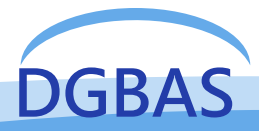

2. 跨表查詢功能說明 (1/7)

### ✤為提升首頁視覺化,重新設計版面布局

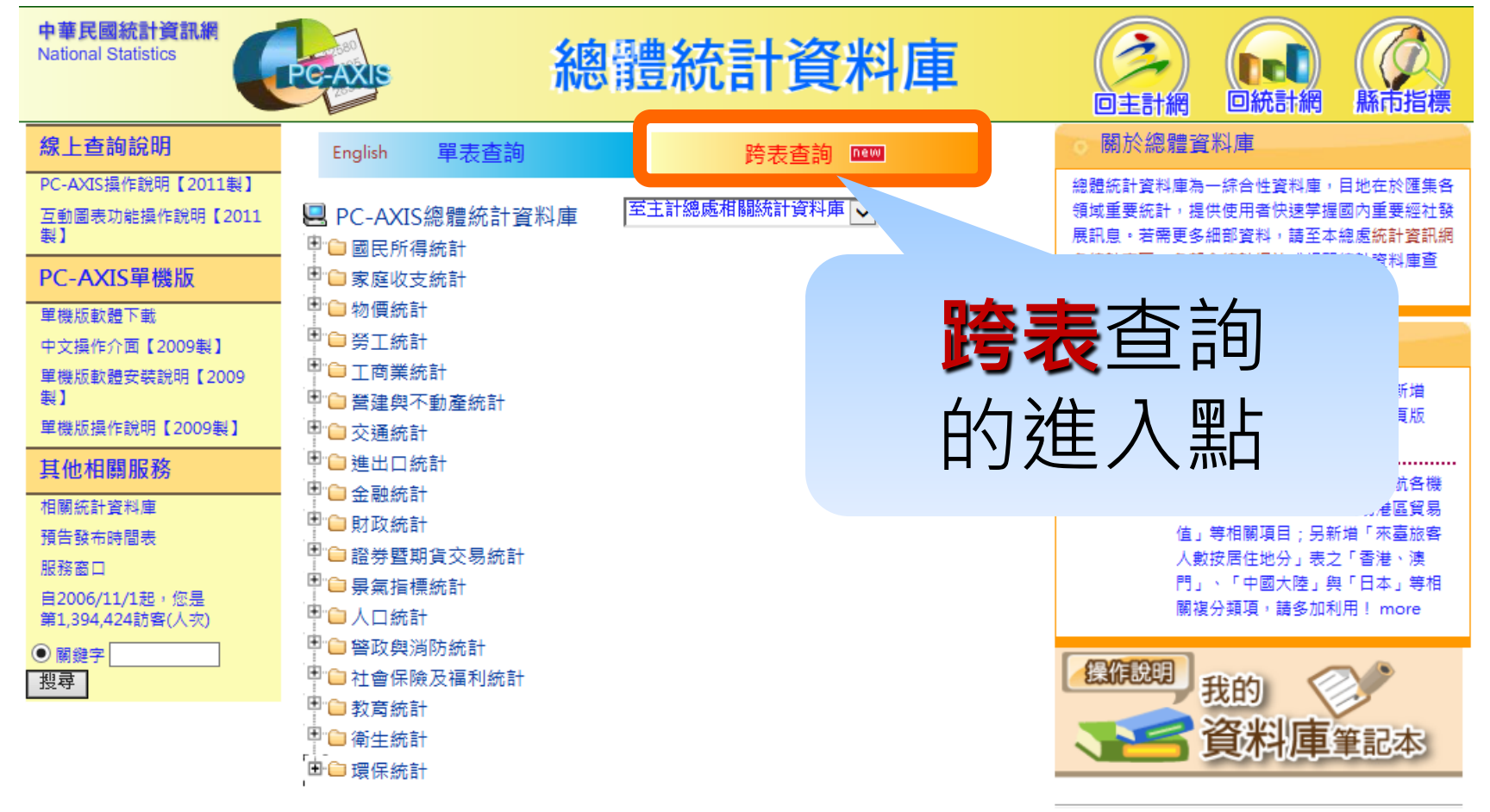

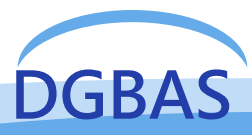

2. 跨表查詢功能說明 (2/7)

| • | 自面内容採     | 領 域:ALL •     | 選擇指標 |    | <b>濯定指標</b> | 全部清除日  | 最佳查詢效能, 建 | 議挑選150項內 |
|---|-----------|---------------|------|----|-------------|--------|-----------|----------|
| • |           | 項目搜尋:         |      |    |             |        |           |          |
|   | 田2欄式公     | 國民所得統計受田咨約 🔺  |      |    |             |        |           |          |
|   |           | 國民生產毛頰之處分(在)  |      |    |             |        |           |          |
|   |           | 國民生產毛額之處分(季)  |      | => |             |        |           |          |
|   |           | 國內生產及要素所得     |      |    |             |        |           |          |
|   |           | 國內各業生產及平減指數   |      |    |             |        |           |          |
|   |           | 固定資本形成毛額(年)   |      |    |             |        |           |          |
|   | 祝曾卜馨瞥     | 固定資本形成毛額(季)   |      |    |             |        |           |          |
| • |           | 各業固定資本形成毛額    |      | <= |             |        |           |          |
|   | 右條冊、會     | 國民所得與儲蓄       |      |    |             |        |           |          |
|   | 7月1休 生、 🔳 | 平均每人項統計結果     |      |    | 設定期間(已選11筆) |        |           |          |
|   | 700 141   | 經季節調整之國內生產毛額依 |      |    |             |        |           |          |
|   | 5更作       | 家庭收支重要指標      |      |    | 期間: 2       | .004 • | 到         | 2014 •   |
|   |           | 所得總額按來源別分     |      |    | 類型: 年       |        | •         |          |
|   |           | 戶數五等分位組之平均每戶可 |      |    | 2004        |        |           | <b>^</b> |
|   |           | 戶數五等分位組之所得分配比 |      |    | 2005        |        |           |          |
| • |           | 政府對家庭移轉收支對所得分 |      |    | 2006        |        |           |          |
|   | /古田耂□     | 戶數十等分位組分界點之可支 |      |    | 2007        |        |           |          |
|   |           | 家庭消費支出按消費型態分  |      |    | 2009        |        |           |          |
|   |           | 秋廷住も          |      |    | 2010        |        |           | <b>_</b> |
|   | ●         | 豕姓土安設備買及平     |      |    | L           |        |           |          |
|   | J MAG     |               |      |    | 統語十書        | 麦      | XML       |          |

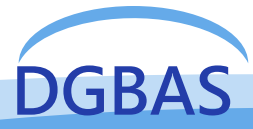

域: ALL

2. 跨表查詢功能說明 (3/7)

#### 項目搜尋:

領

國民所得統計常用資料 國民生產毛額之處分(年) 國民生產毛額之處分(季) 國內牛產及要素所得 國內各業生產及平減指數 固定資本形成毛額(年) 固定資本形成毛額(季) 各業固定資本形成毛額 國民所得與儲蓄 平均每人項統計結果 經季節調整之國內生產毛額依 家庭收支重要指標 可得總額按來源別分

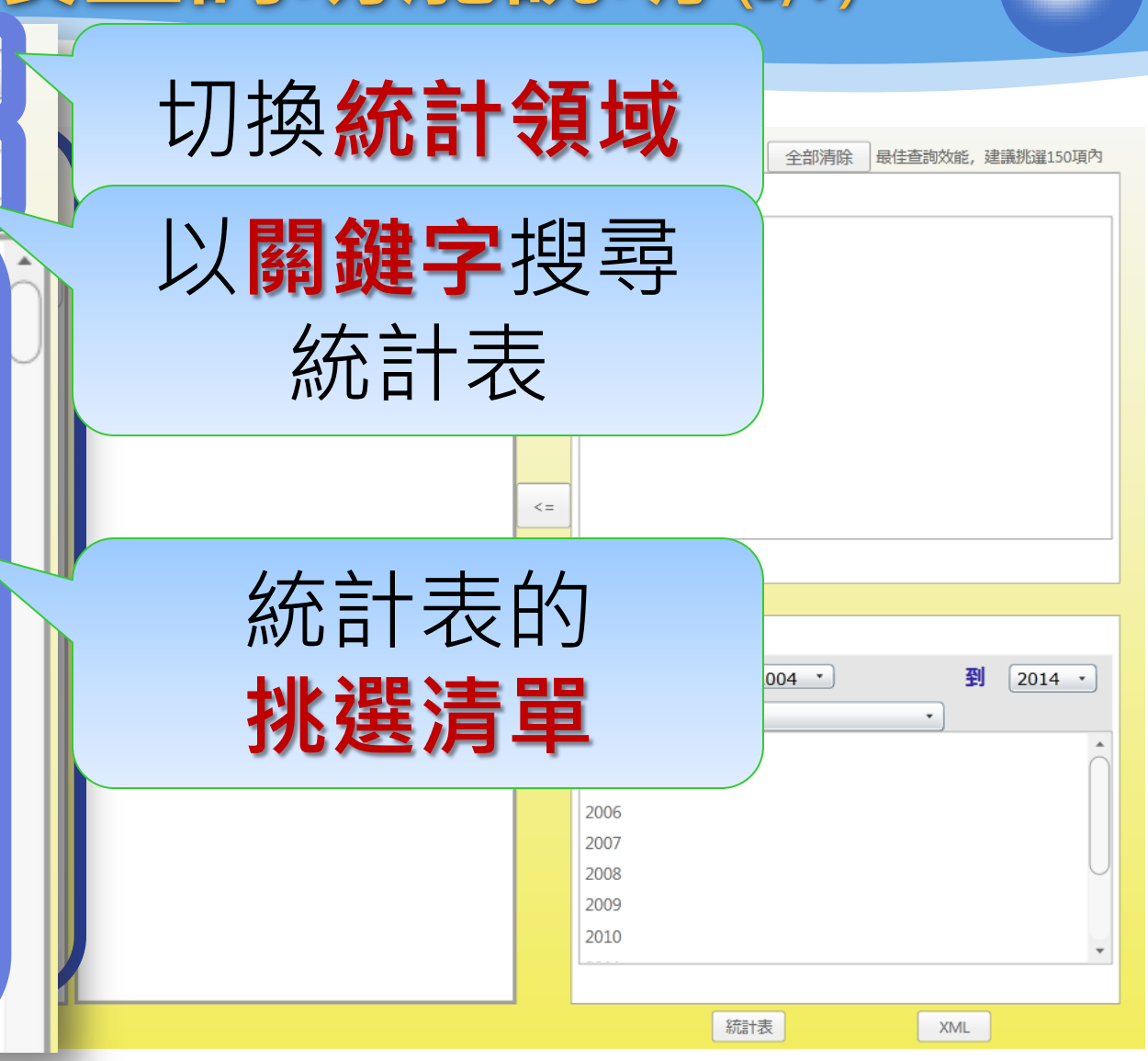

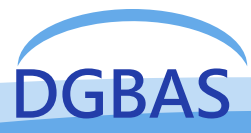

## 2. 跨表查詢功能說明 (4/7)

| 領域: ALL ·     |                                                                          |
|---------------|--------------------------------------------------------------------------|
| 項目搜尋:         | 選擇指標     選定指標     全部清除     最佳查詢效能,建議挑選150項內       期中人口(人)     平均匯率(元/美元) |
| 國民所得統計常用資料    |                                                                          |
| 國氏生產七額之処汀(平)  | <b>上 慚 選 統 訂 衣</b> ,                                                     |
| 國民生產毛額之處分(季)  | 山間欄可供估田                                                                  |
| 國內生產及要素所得     |                                                                          |
| 國內各業生產及平減指數   | 老骥擇指標                                                                    |
| 固定資本形成毛額(年)   |                                                                          |
| 固定資本形成毛額(季)   | 平均每人GNP(名目值,美元) 期間: 2004 · 到 2014 ·                                      |
| 各業固定資本形成毛額    | ■ 國民所得(名目值,百萬元)<br>■ 国民新得(名目值,百萬元)<br>2004                               |
| 國民所得與儲蓄       | 國氏所得(名曰值,曰禹夫元) 2005<br>平均每人所得(名目值,元) 2006                                |
| 平均每人項統計結果     | 平均每人所得(名目值,美元) <sup>2007</sup> 2008                                      |
| 經季節調整之國內生產毛額依 | 2009<br>2010                                                             |
| 家庭收支重要指標      |                                                                          |
| 所得總額按來源別分     | 統計表 XML XML                                                              |

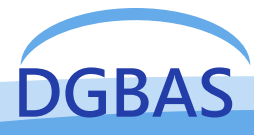

### 2. 跨表查詢功能說明 (5/7)

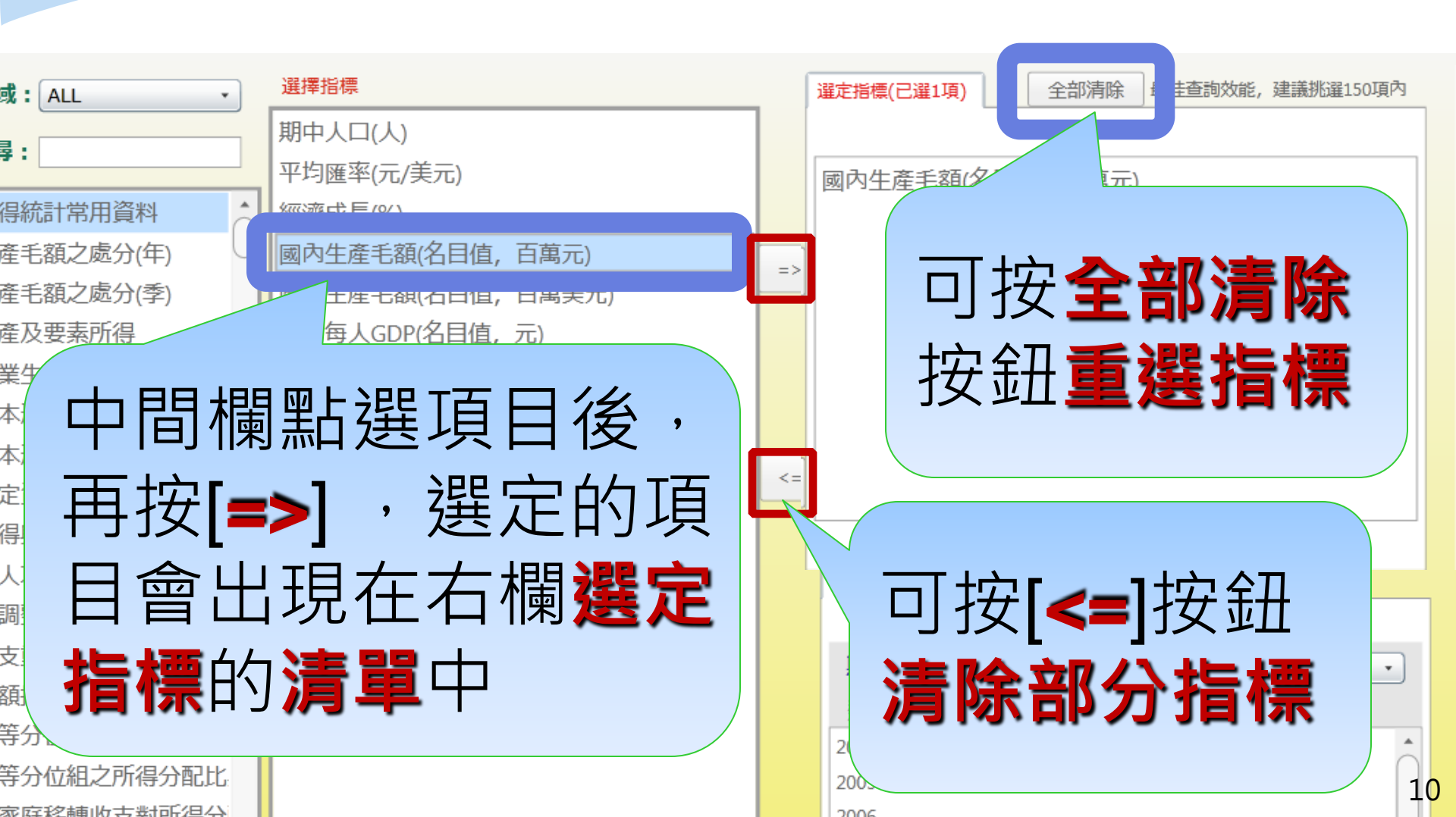

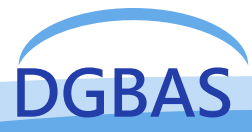

2. 跨表查詢功能說明 (6/7)

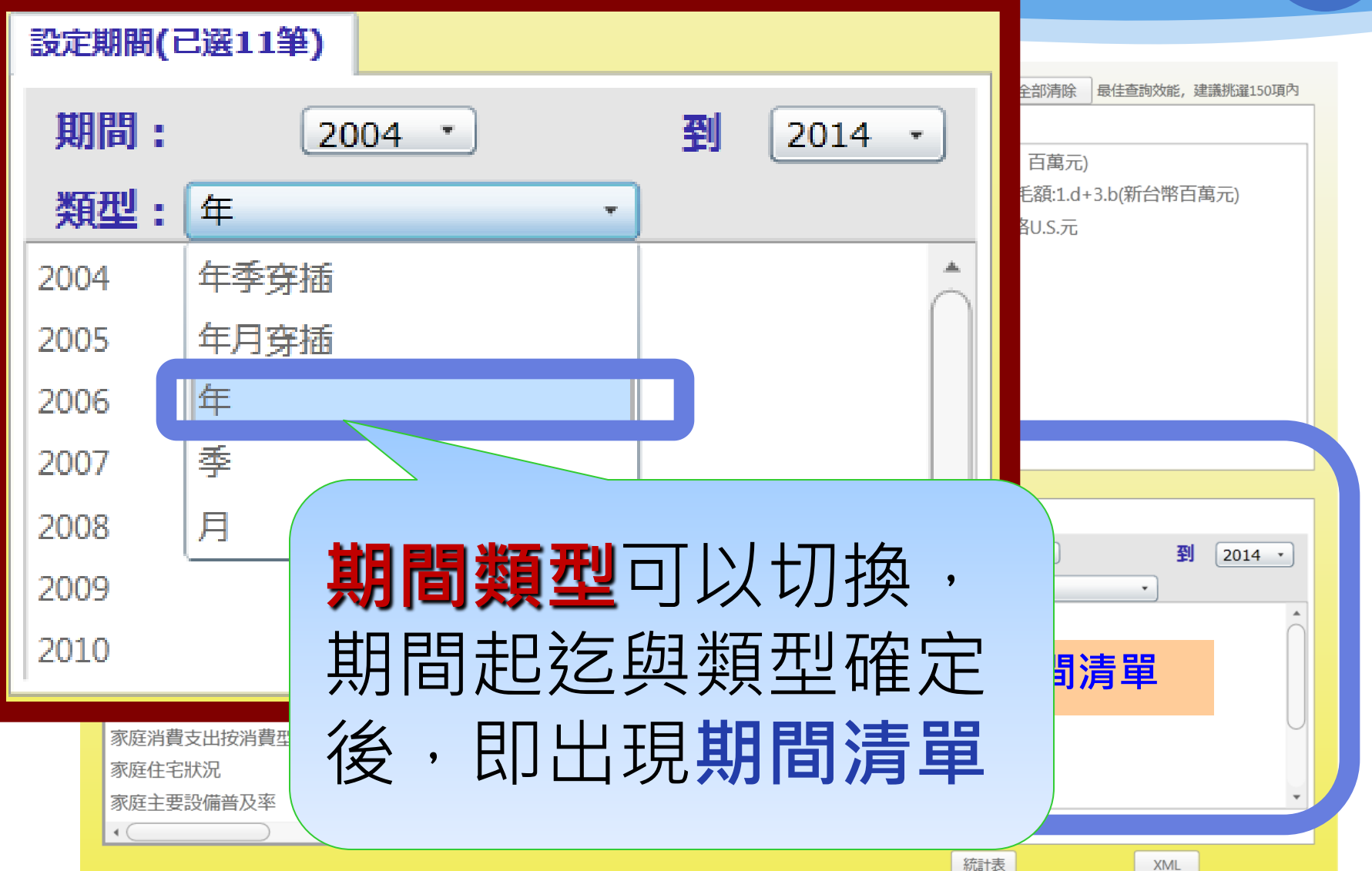

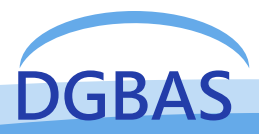

2. 跨表查詢功能說明 (7/7)

| 領 域: ALL •                                                                                              | 選擇指標                                                                                                    | ſ  | <b>選定指標(已選3項)</b> 全部清除 最佳查詢效能,建議挑選150項內                                 |
|----------------------------------------------------------------------------------------------------|----------------------------------------------------------------------------------------------------|----|-------------------------------------------------------------------------|
| <b>項目搜尋:</b><br>國民所得統計常用資料<br>國民生產毛額之處分(年)<br>國民生產毛額之處分(季)<br>國內生產及要素所得<br>國內各業生產及平減指數<br>固定資本形成毛額      | 平均每人GNP-當期價格N.T.元<br>平均每人GDP-當期價格N.T.元<br>平均每人GDP-當期價格N.T.元<br>平均每人GDP-當期價格N.S.元<br>平均每人NI-當期價格N.T.元<br>平均每人NI-當期價格U.S.元<br>平均每人RI-當期價格U.S.元 | => | 國內生產毛額(名目值, 百萬元)<br>當期價格-3.c國民儲蓄毛額:1.d+3.b(新台幣百萬元)<br>平均每人GNP-當期價格U.S.元 |
| 固定資本形成毛<br>各業固定資本飛<br>國民所得與儲蓄<br>平均每人項統請<br>經季節調整之國<br>家庭收支重要指<br>所得總額按本源別分                             | 統計表                                                                                                    |    | XML                                                                     |
| 戶數五等分位組之平均每戶可<br>戶數五等分位組之所得分配比<br>政府對家庭移轉收支對所得分<br>戶數十等分位組分界點之可支<br>家庭消費支出按消費型態分<br>家庭住宅狀況<br>家庭主要設備普及率 |                                                                                                    |    | 類型:年<br>2004<br>2005<br>2006<br>2007<br>2008<br>2009<br>2010<br>*       |
|                                                                                                    |                                                                                                    |    | 統計表 XML                                                                 |

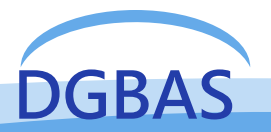

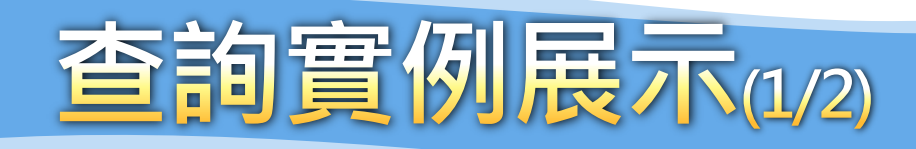

#### ❖跨領域、跨表挑選指標

- 「國民所得統計」領域的「 經濟成長率」
- 「物價統計」領域的「消費者物價基本分類-總指數」
- 「勞工統計」領域的「失業率」
- ◆期間近10年(2004-2014)
- ◆期間類型:年

WEITHER WEITHE

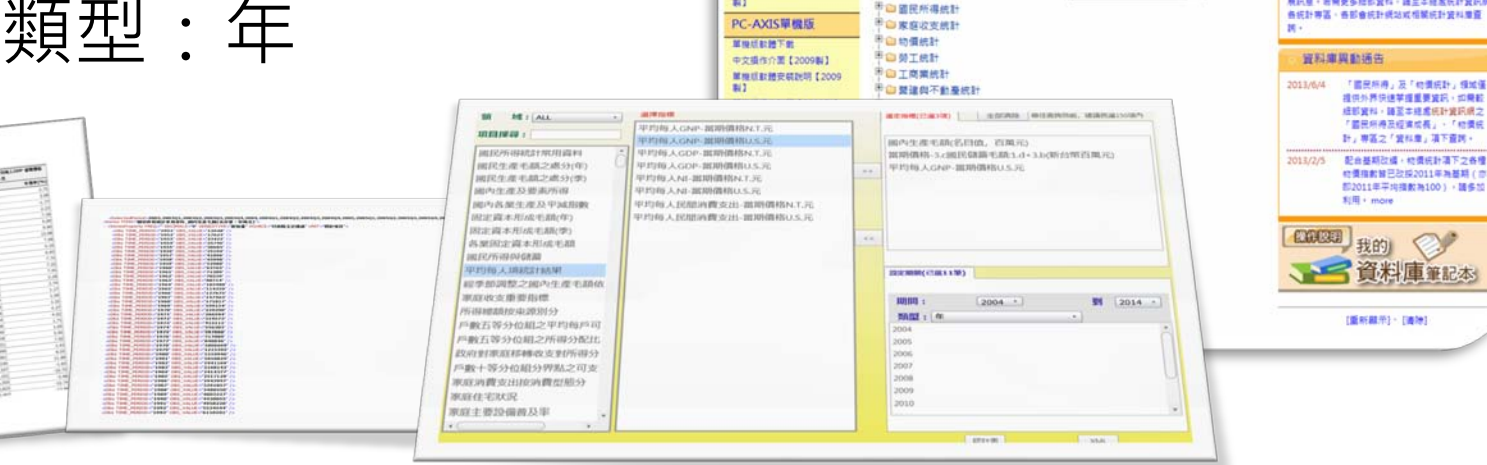

線上查詢說明

PC-AXIS操作批号【2011数】

互動業長功給操作説明【2011

總體統計資料庫

疏领试路表讲述

至主計總成相關統計資料準 🗸

統計領域資源

PC-AXIS總體統計資料庫

2

回主計網

(Del)

回統計編 關於總體資料庫

總體統計資料廣應一條合性資料價,目地包於國集者

僅如重要統計,提供使用者供使早趨國內重要相社發

展訊盤、設備更多細部資料、建正本總處統計算訊線

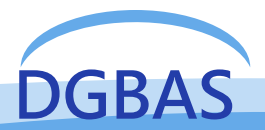

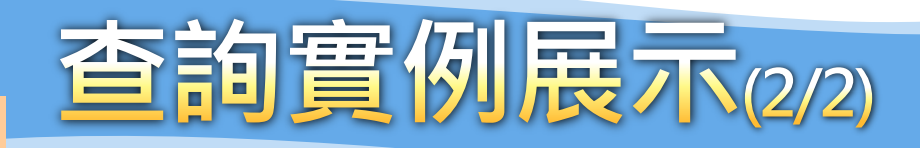

#### ①選取領域

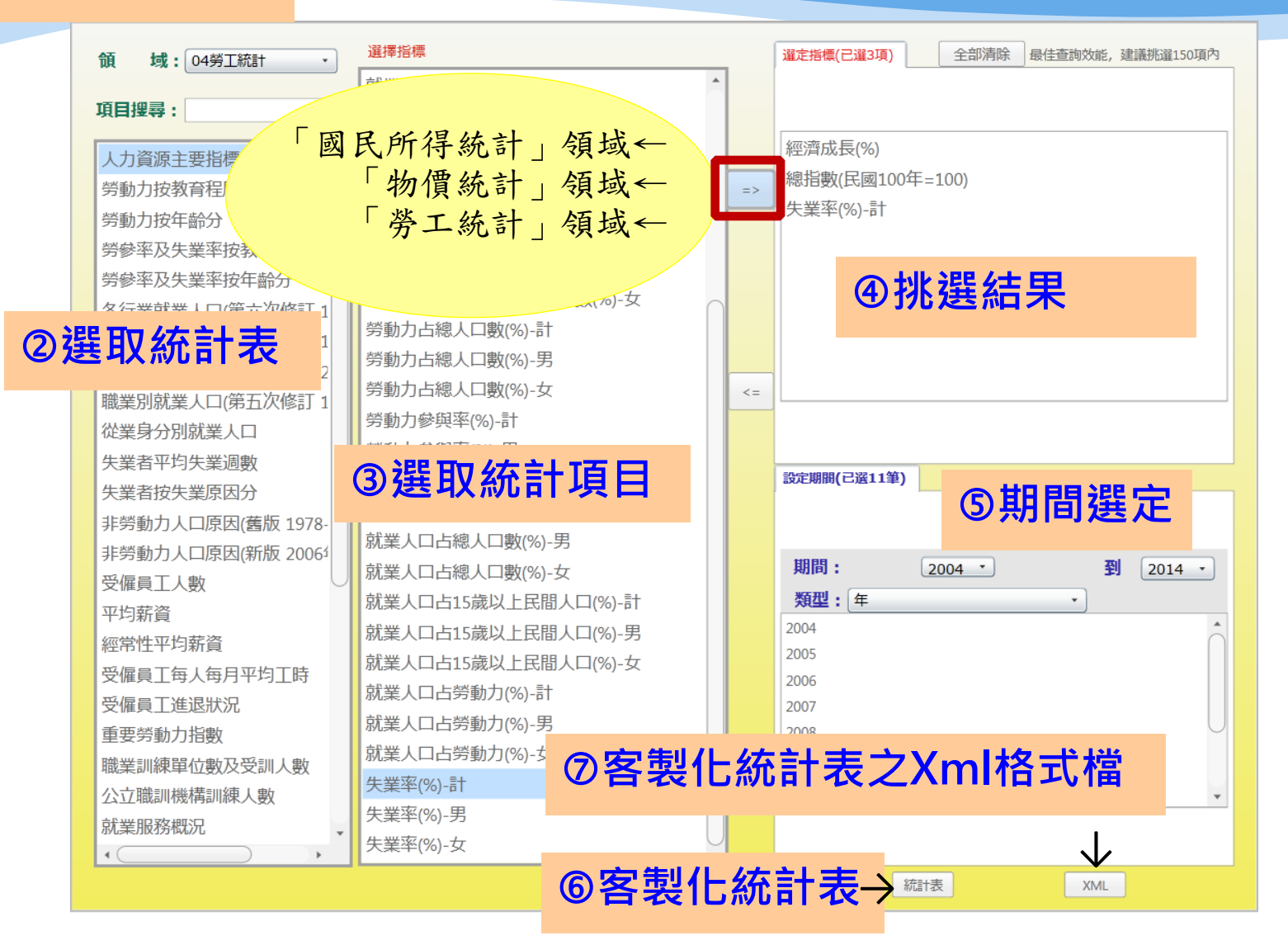

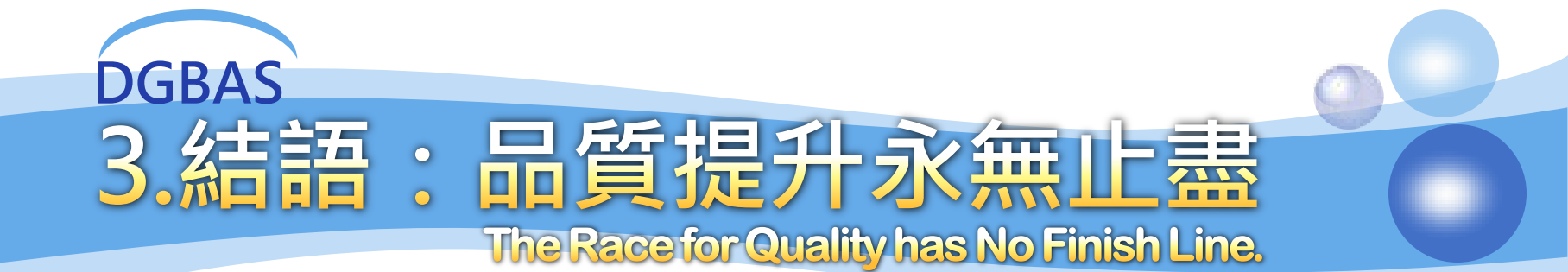

# ◇PX-WEB資料庫查詢系統僅具單表查詢功能 ◇本總處在102年底自行開發完成跨表查詢功能,並 進行首頁版型更新,提供使用者重新組合各領域下 各表統計資料,客製化產製統計表 ◇精進總體資料庫服務滿意度、好感度與有用度

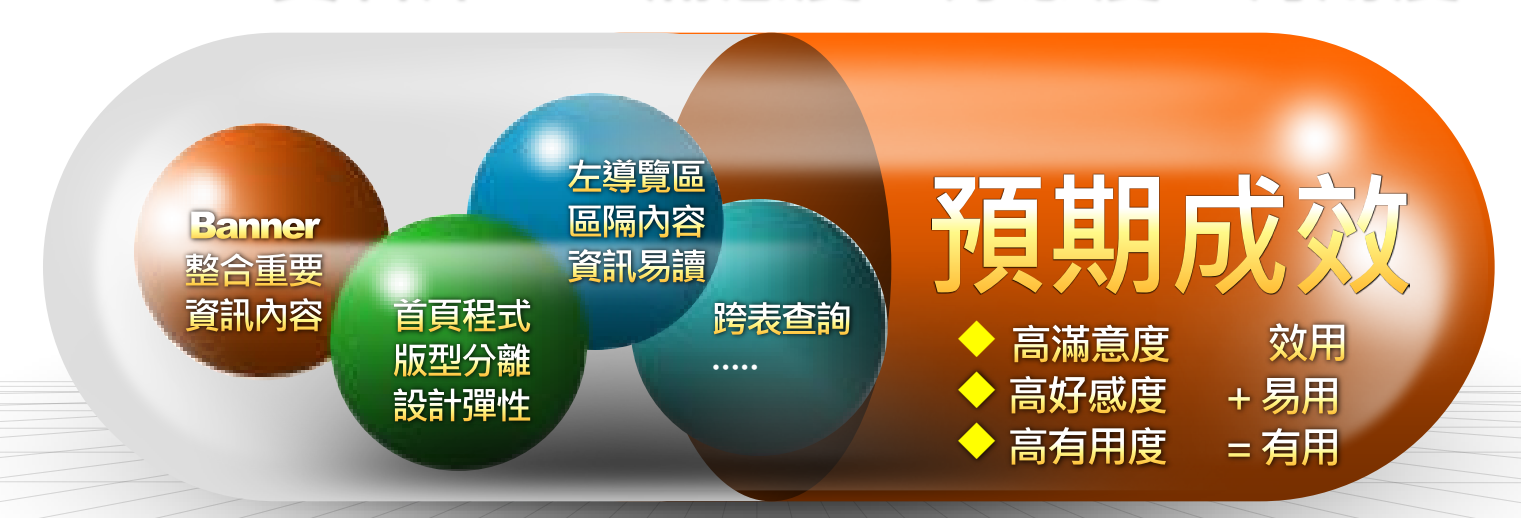

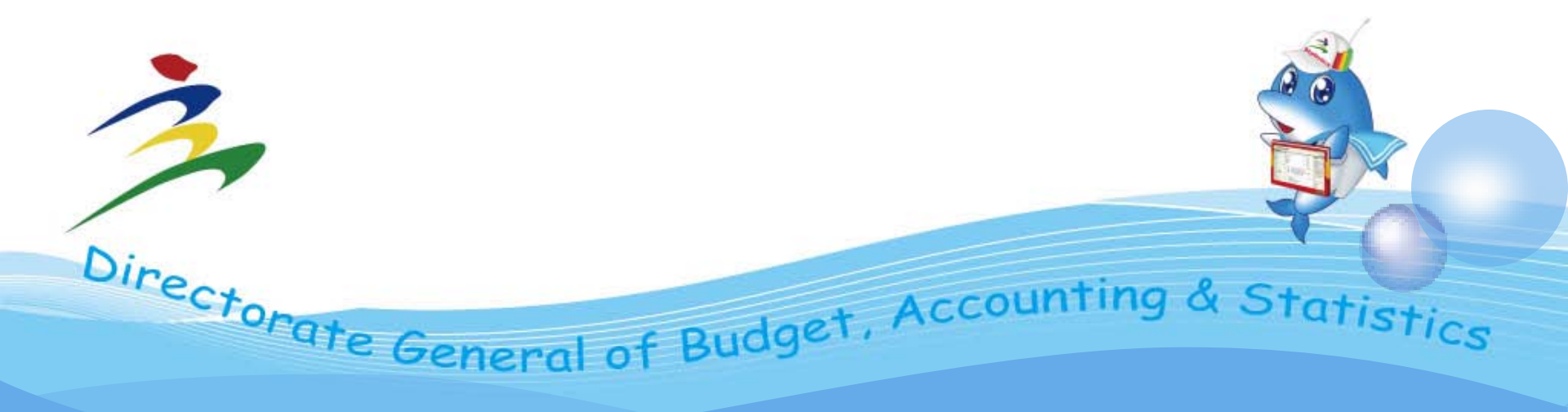

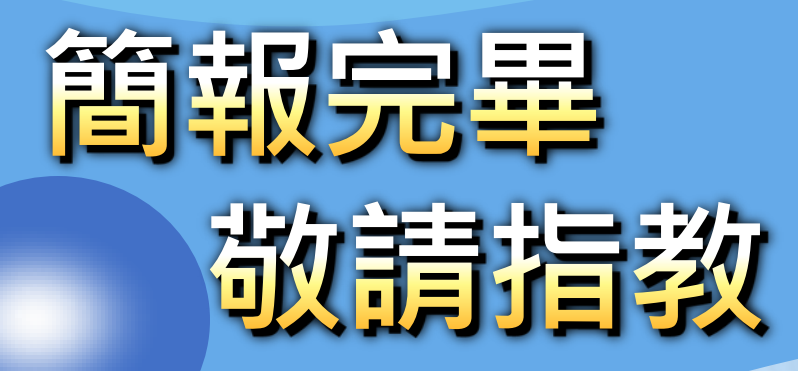

Thank you for your attention.